# Manual para adquirir tu ficha en el ITSTE:

#### Paso 1: Acceso al sitio web

Abre tu navegador web favorito.

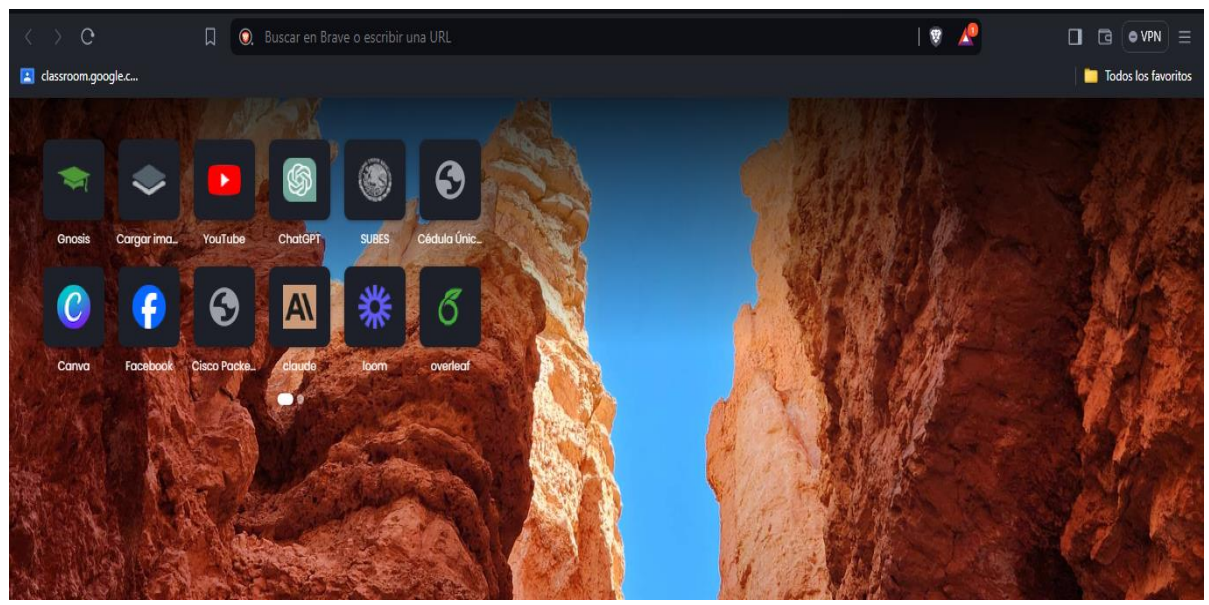

Paso 2: Navegación al enlace de pagos

Ingresa al siguiente enlace: https://siox.finanzasoaxaca.gob.mx/pagos

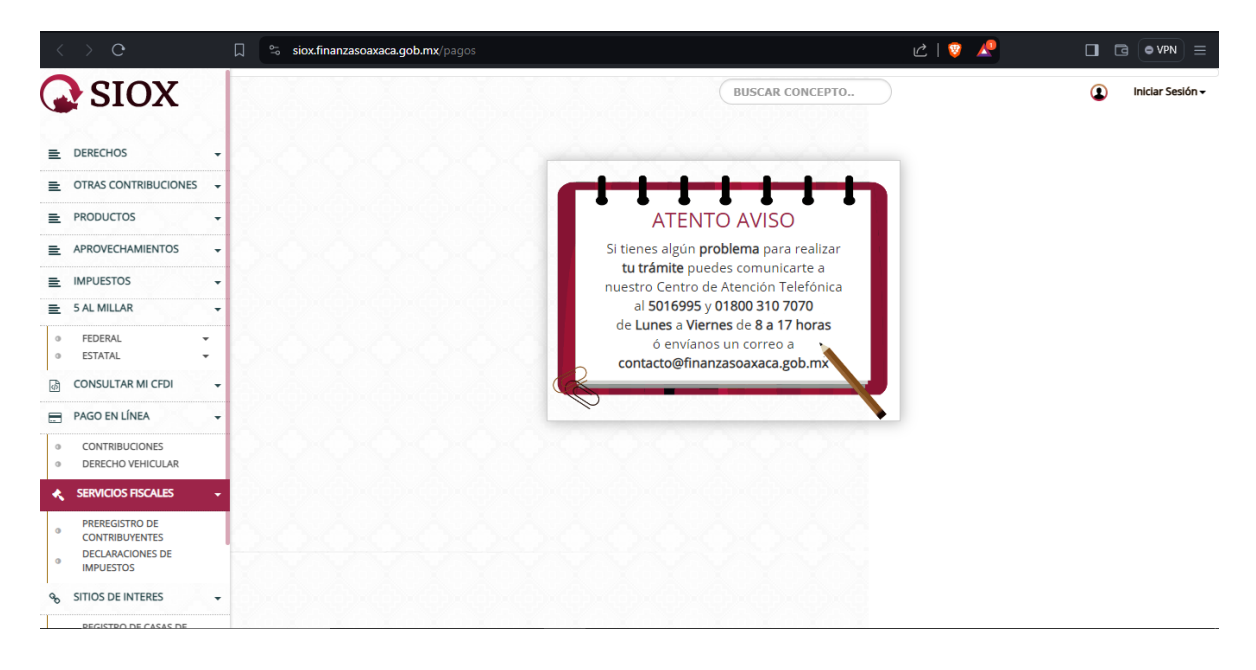

#### Paso 3: Selección de opciones

Haz clic en "DERECHOS".

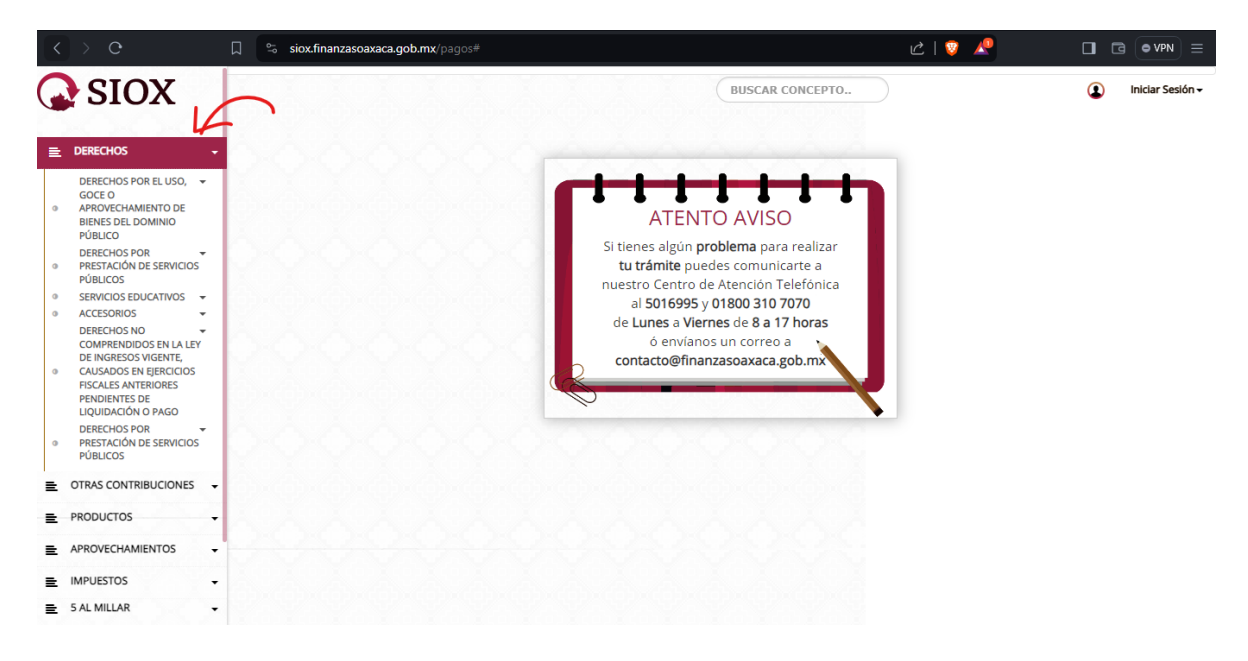

Luego selecciona "SERVICIOS EDUCATIVOS".

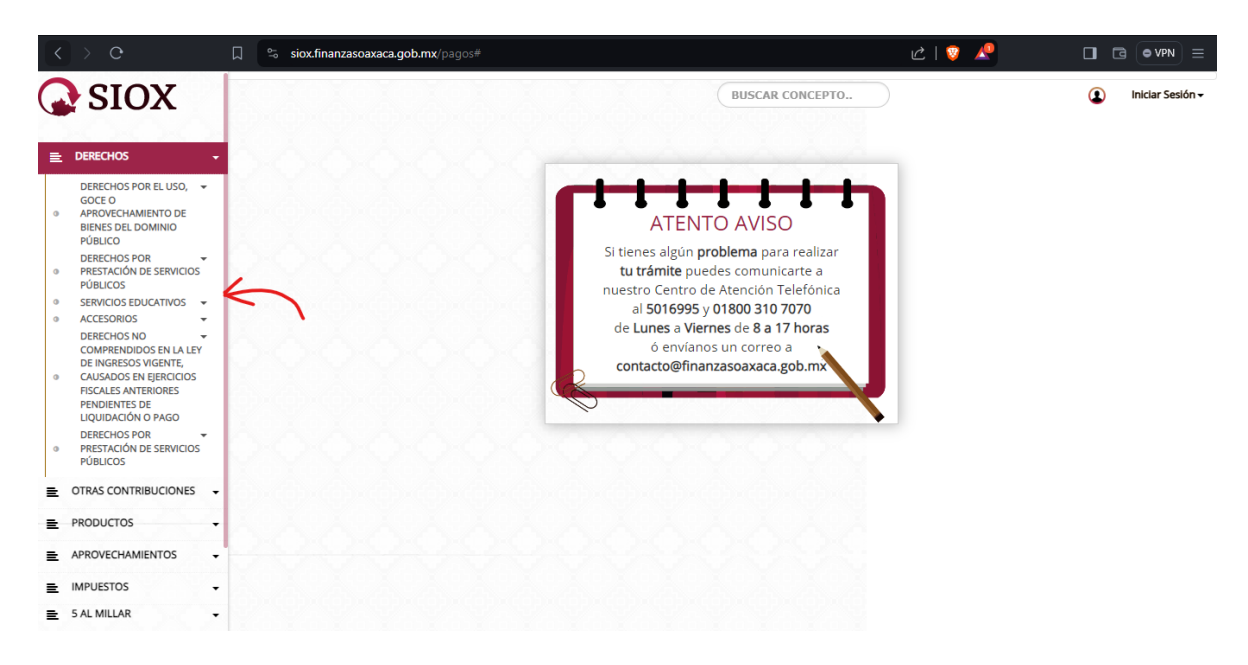

#### Paso 4: Acceso al sistema de estudios

Selecciona "SISTEMA DE ESTUDIOS TECNOLÓGICOS".

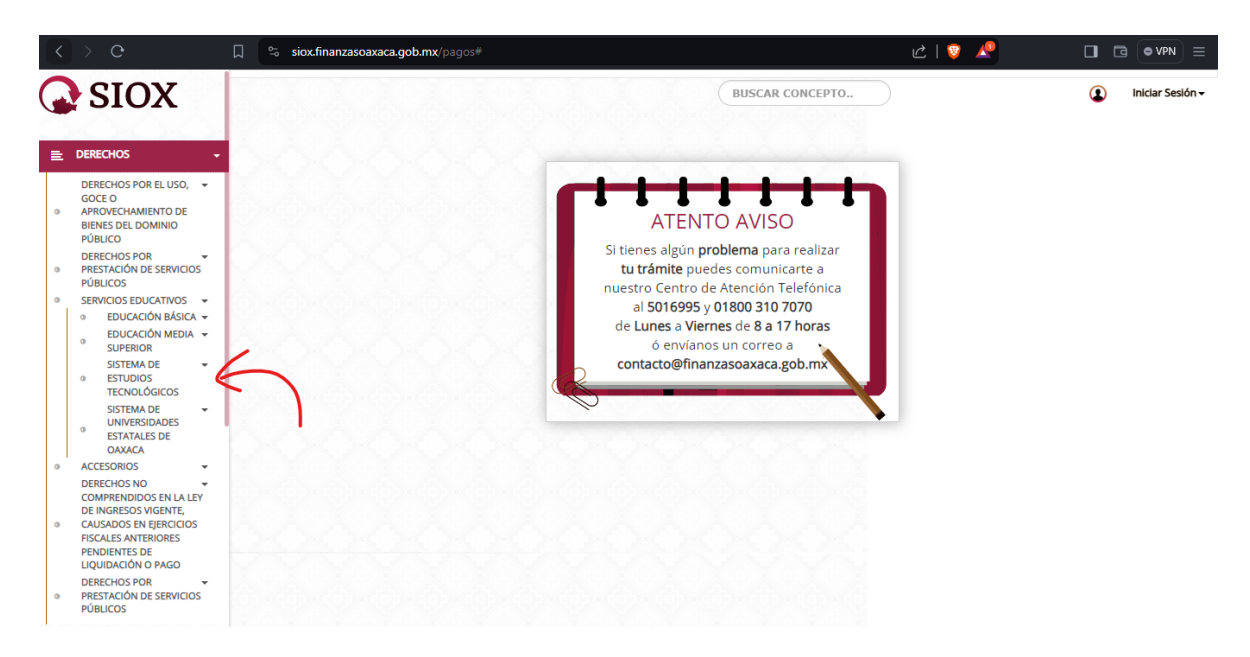

## Paso 5: Elección del instituto

Haz clic en "INSTITUTO TECNOLÓGICO SUPERIOR DE TEPOSCOLULA".

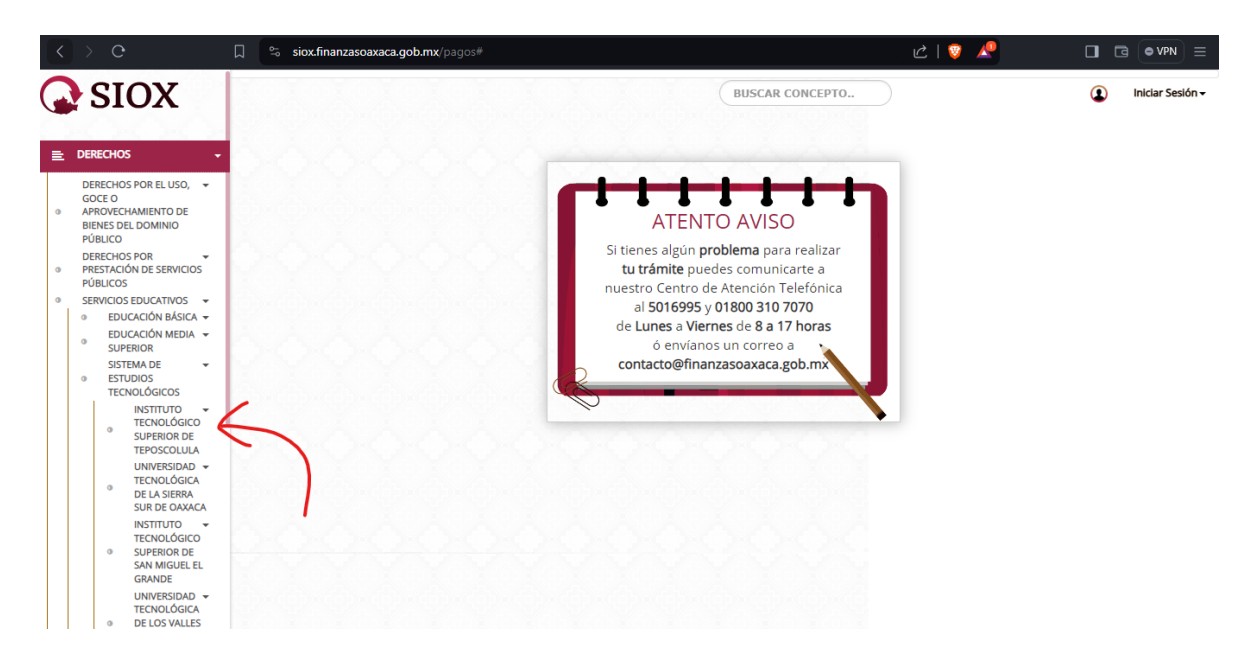

#### Paso 6: Rellenar datos para la solicitud de ficha

Completa los datos requeridos en la interfaz de solicitud. Asegúrate de tener tu CURP a mano. Haz clic en la flecha debajo de "Clave" en la parte superior derecha.

| < > 0                                                                                                    | 🗍 😂 siox.finanzasoaxaca.gob.mx/pagos#                                                                                                    |                                                                                                    | C   🦁 🥂 🔲 🗖                                            |                  |  |
|----------------------------------------------------------------------------------------------------|----------------------------------------------------------------------------------------------------|----------------------------------------------------------------------------------------------------|--------------------------------------------------------|------------------|--|
| <b>SIOX</b>                                                                                                    |                                                                                                    | BUSCAR CONCEPTO                                                                                                    |                                                        |                  |  |
|                                                                                                    | Calcular Presupuesto                                                                                                    | 2 Capturar Datos                                                                                                    | 3 Formato de pago                                      |                  |  |
| DERECHOS POR EL USO,<br>GOCE O<br>APROVECHAMIENTO DE<br>BIENES DEL DOMINIO<br>PÚBLICO<br>DERECHOS POR<br>PRESTACIÓN DE SERVICI<br>PÚBLICOS<br>SERVICIOS EDUCATIVOS<br>DENTROLÓN BÉCE | Servido:<br>3/CAA-SERVICIOS EDUCATIVOS INSTITUTO TECNOLOGICO DE<br>Ciave:<br>SELECCIONE OPCIÓN<br>Cantidad:<br>O Agregar Concepto         | e tesposcolula                                                                                                    |                                                        |                  |  |
| EDUCACIÓN MASIC     EDUCACIÓN MASIC     SUPERIOR     SISTEMA DE     ESTUDIOS     TECNOLÓGICOS                                                                                        | Presupuesto<br>CLAVE                                                                                                    | DESCRIPCION                                                                                                    | CA ITIDAD<br>TOTAL :                                   | IMPORTE          |  |
| INSTITUTO<br>TECNOLÓGIC<br>SUPERIOR DE<br>TEPOSCOLUL<br>UNIVERSIDAD<br>TECNOLÓGIC<br>DE LA SIERRA<br>SUR DE DAXA                                                                     | 20<br>2<br>4<br>3<br>2<br>4<br>3<br>4<br>5<br>4<br>5<br>6<br>6<br>6<br>6<br>7<br>7<br>7<br>7<br>7<br>7<br>7<br>7<br>7<br>7<br>7<br>7<br>7 |                                                                                                    |                                                        | Siguiente →      |  |
| INSTITUTO<br>TECNOLÓGIC<br>SAN MIGUEL<br>GRANDE<br>UNIVERSIDAL<br>TECNOLÓGIC<br>DE LOS VALLI                                                                                         | ATENTO AVISO                                                                                                    | alizar <b>tu trámite</b> puedes comunicarte a nuestro Centro de A<br><b>1 horas</b> ó envianos un correo a <b>contacto@finanzasoaxaca.g</b> o | Atención Telefónica al <b>5016995</b><br>3 <b>b.mx</b> | x<br>y 01800 310 |  |

#### Paso 7: Selección de tipo de ficha

Elige la opción "FICHA PARA EXAMEN DE SELECCIÓN INSTITUTO TECNOLÓGICO DE TEPOSCOLULA".

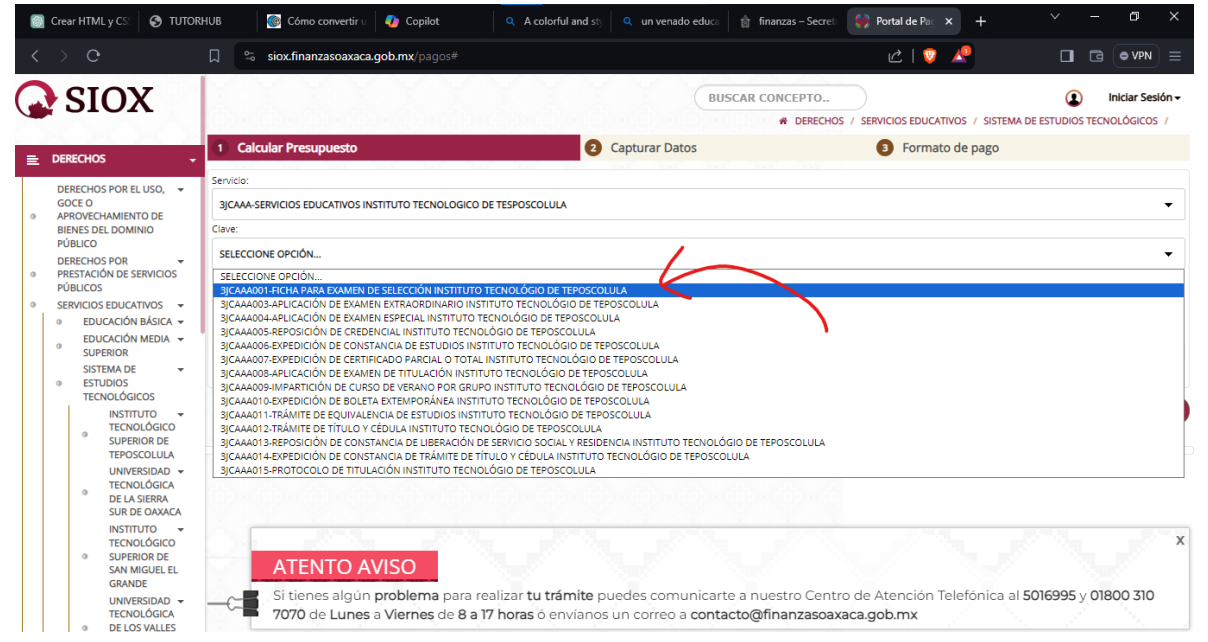

# Paso 8: Agregar información y confirmar

Escribe tu CURP en el campo correspondiente. Haz clic en "Agregar Concepto"

| < > C                                                                                                    | □ 🛱 Siox.finanzasoaxaca.gob.mx/pagos#                                                                           |                                                                                   | c   🦁 🥂                                                                  |                                          | E N                         |
|----------------------------------------------------------------------------------------------------|----------------------------------------------------------------------------------------------------|-----------------------------------------------------------------------------------|--------------------------------------------------------------------------|------------------------------------------|-----------------------------|
| SIOX                                                                                                    |                                                                                                    | BUSCAR                                                                            | CONCEPTO<br># DERECHOS / SERVICIOS EDUCATIVOS / SISTEM                   | Iniciar Se     A DE ESTUDIOS TECNOLÓGICO | esión <del>-</del><br>.05 / |
| E DERECHOS -                                                                                                    | 1 Calcular Presupuesto                                                                                          | 2 Capturar Datos                                                                  | 3 Formato de pago                                                        |                                          |                             |
| DERECHOS POR EL USO,<br>GOCE 0<br>APROVECHAMIENTO DE<br>BIENES DEL DOMINIO<br>PÚBLICO<br>DERECHOS POR<br>PRESTACIÓN DE SERVICIOS<br>PÚBLICOS<br>SERVICIOS EDUCATIVOS<br>EDUCACIÓN MEDIA<br>SUPERIOR<br>SISTEMA DE<br>ESTUDIOS                         | Servicio:                                                                                                    | DLULA                                                                             |                                                                          |                                          | •                           |
| IEUNOLOGICOS<br>INSTITUTO ~<br>TECNOLÓGICO<br>9 SUPERIOR DE<br>TEPOSCOLULA<br>UNIVERSIDAD ~<br>TECNOLÓGICA<br>DE LA SIERRA<br>SUR DE OAXACA<br>INSTITUTO ~<br>TECNOLÓGICO<br>9 SUPERIOR DE<br>SAN MIGUEL EL<br>GRANDE<br>UNIVERSIDAD ~<br>TECNOLÓGICA | CLIVE<br>ATENTO AVISO<br>Si tienes algún problema para realizar tu<br>7070 de Lunes a Viernes de 8 a 17 horas d | DESCRIPCION<br>trámite puedes comunicarte a n<br>5 envianos un correo a contacto@ | тота<br>uestro Centro de Atención Telefónica a<br>fifnanzasoaxaca.gob.mx | CANTIDAD IMPORT                          | TE<br>hte→                  |

Luego, haz clic en "Siguiente".

| < > C                                                                                                    | 🗍 😋 siox.finanzasoaxaca.gob.mx/pagos#                                                                                                    |                                          | 1 😨 🥂 🔲 🖬 🖉                                                                                                    |
|----------------------------------------------------------------------------------------------------|----------------------------------------------------------------------------------------------------|------------------------------------------|----------------------------------------------------------------------------------------------------|
| SIOX                                                                                                    |                                                                                                    | BUSCAR CONCEPTO                          | Iniciar Sesión -     Servicios educativos / Sistema de estudios tecnológicos /                                                  |
| 🚊 DERECHOS 🗸                                                                                                    | 1 Calcular Presupuesto 2                                                                                                    | Capturar Datos                           | 3 Formato de pago                                                                                                    |
| DERECHOS POR EL USO,  GOCE D ARROVECHAMIENTO DE BIENES DE DOMINIO PÚBLICO DERECHOS POR PESTACIÓN DE SERVICIOS PO PUBLICOS SERVICIOS EDUCATIÓN MASICA O EDUCACIÓN MEDIA  SUSTRIMA DE SUSTRIMA DE SISTRIMA DE SISTRI | Servicio:<br>3jCAAA-SERVICIOS EDUCATIVOS INSTITUTO TECNOLOGICO DE TESPOSCOLULA<br>Clave:<br>3jCAAA001-FICHA PARA EXAMEN DE SELECCIÓN INSTITUTO TECNOLÓGIO DE TEPOSCOL<br>CURP del alumno<br>AO08991113MOCPRL20<br>Cantidad:<br>1<br>0 Agregar Concepto |                                          | •<br>•                                                                                                    |
| IECNOLOGICOS<br>INSTITUTO -<br>TECNOLÓGICO<br>SUPERIOR DE<br>TEPOSCOLULA<br>UNIVERSIDAD -<br>TECNOLÓGICA<br>INSTITUTO -<br>TECNOLÓGICO<br>SUPERIOR DE<br>SUPERIOR DE<br>SAN MIGUEL EL<br>GRANDE<br>UNIVERSIDAD -                                                                                                    | CLAVE<br>CLAVE<br>CLAVE<br>SICAAA001<br>FICHA PARA EXAMEN DE SELECCIÓN INSTITUTO T<br>TEAAAA002<br>IMPUESTO PARA EL DESARROLLO SOCIAL<br>ATENTO AVISO<br>SI tienes algún problema para realizar tu trámite p                                           | DESCRIPCION<br>TECNOLÓGIO DE TEPOSCOLULA | CANTIDAD IMPORTE<br>1 423.00<br>1 51.00<br>TOTAL: \$ 480.00<br>Siguiente→<br>X<br>de Atención Telefónica al 5016995 y 01800 310 |

#### Paso 9: Rellenar datos personales

Completa los campos de nombre y apellidos con tus datos.

En la sección de descripción, escribe: "FORMATO DE PAGO DE FICHA PARA EXAMEN DE SELECCIÓN DEL ITSTE".

Haz clic en "Confirmar".

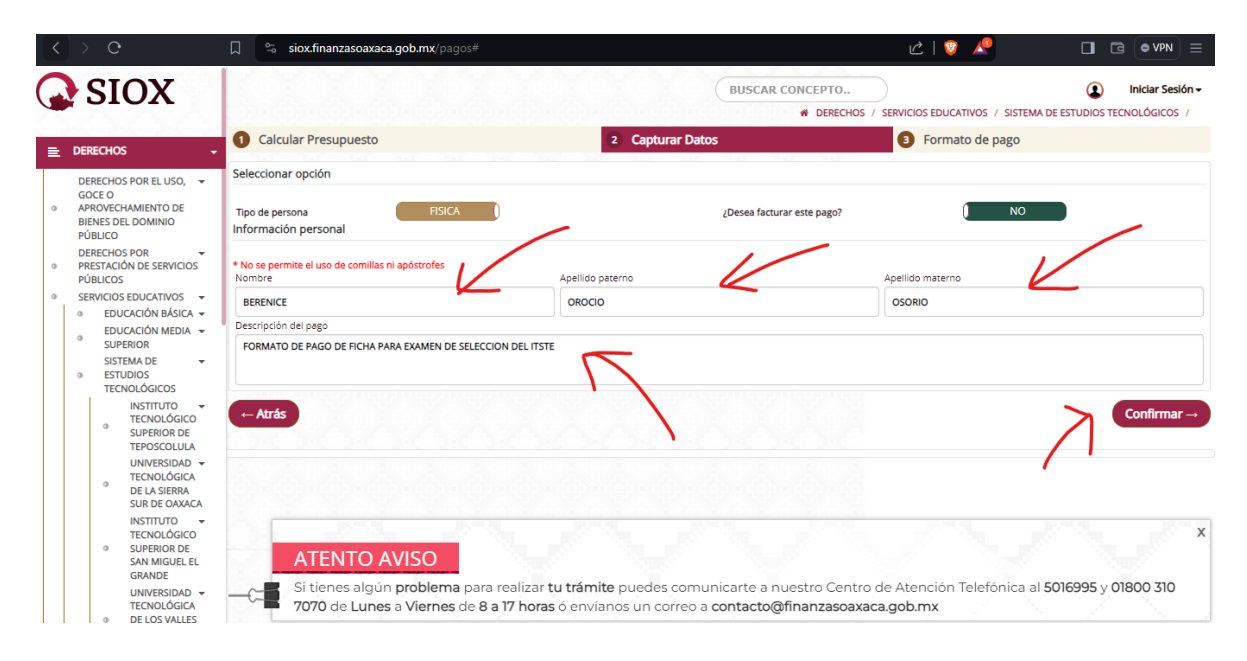

#### Paso 10: Revisión y verificación de datos

Revisa tus datos. Si son correctos, haz clic en "Mis Datos Están Correctos". Si deseas verificar, haz clic en "Verificar mi Información".

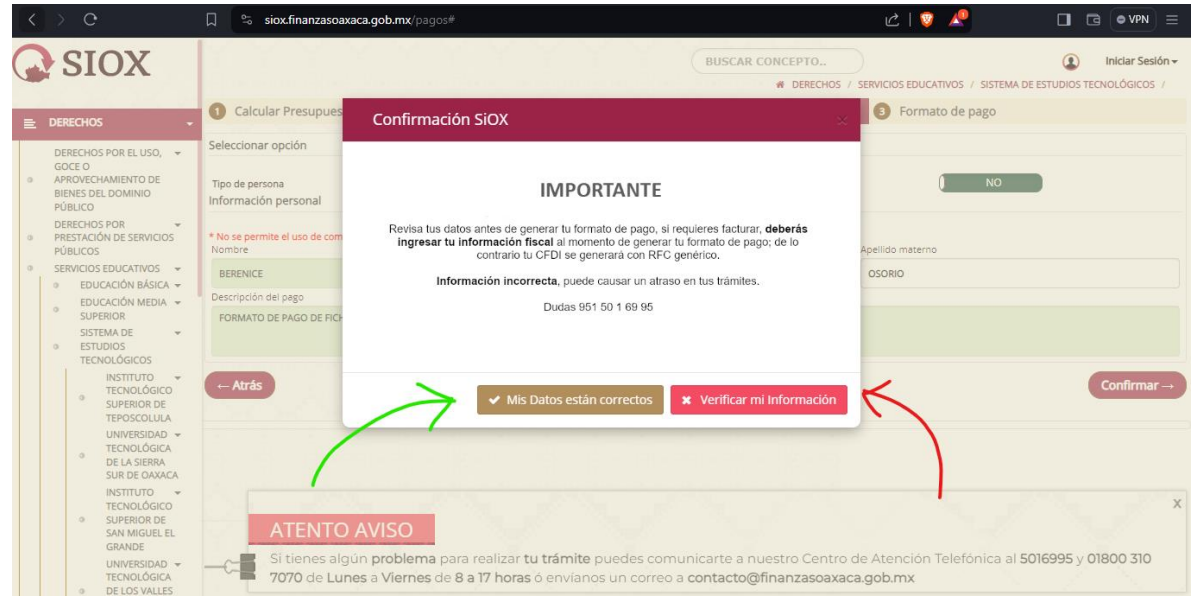

## Paso 11: Descarga del formato de pago

Haz clic en "Descargar Formato De Pago". El archivo se descargará automáticamente en formato PDF.

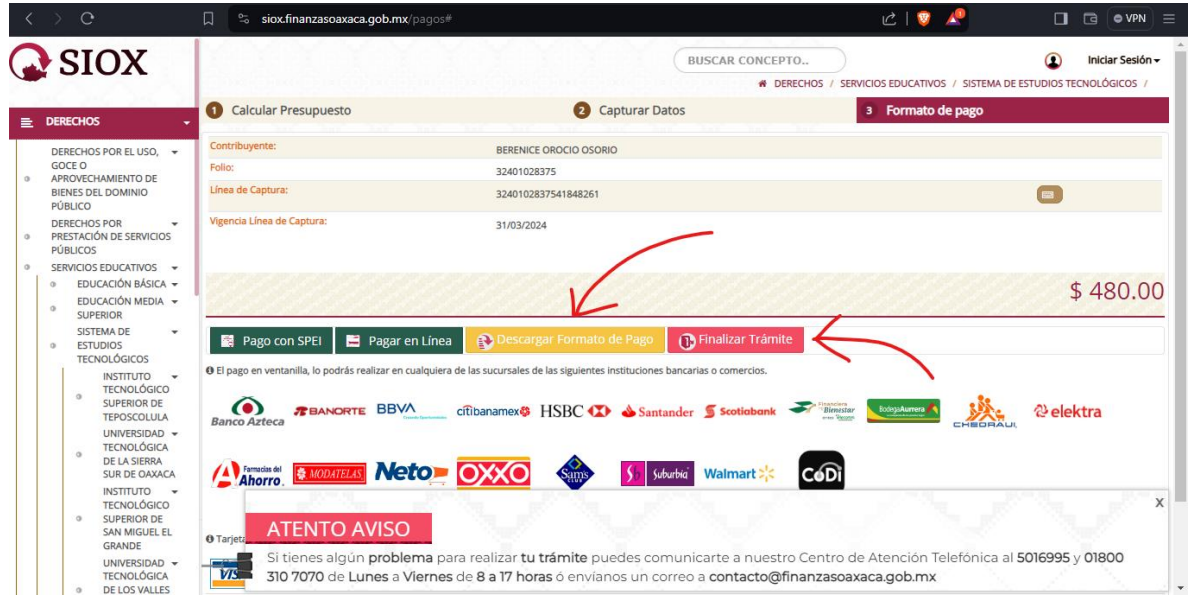

# Paso 12: Finalización del trámite

Haz clic en "Finalizar Trámite".

# Paso 13: Pago

Dirígete a cualquier establecimiento indicado en el Formato De Pago antes de la fecha de vigencia y realiza el pago.

¡Listo! Has completado el proceso para adquirir tu ficha en el ITSTE.

#### Paso 14: Envío del comprobante de pago

Digitaliza tu comprobante de pago y el formato de pago descargado. Envía estos documentos al Departamento de Servicios Escolares a través del número de Whatsapp: **953 187 58 14**, o al correo electrónico habilitado para este proceso: **sedteposcolula@gmail.com** 

# Paso 15: Confirmación del pago

El Departamento de Servicios Escolares registrará tu pago en su sistema.

# Paso 16: Recepción del formato "Ficha de registro"

Una vez que tu pago haya sido verificado, el Departamento de Servicios Escolares te enviará el formato "Ficha de registro".